## 電気伝導率測定 JP17 温度補償設定方法 <sup>対象機種: MM-43X、CM-42X、CM-31P-W</sup> MM-60R、CM-30R、CM-60G

## MM-43X、CM-42X の場合

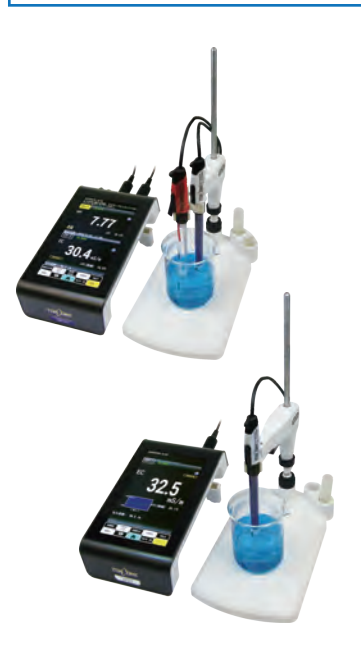

|    | 計録本体の設定     |
|----|-------------|
| )  | 電気伝導率測定の設定  |
| 9  | セル定数校正      |
|    | 温度係数(多点)の設定 |
| 0  | 塩分校正 (PS5)  |
| 0  | 濃度特性の設定     |
| 0  | サンプル情報の設定   |
| Ì  | ホールド委任の設定   |
| Ő) | インターバル測定の設定 |
|    | メモリデータ      |
| 0  | セキュリティ管理    |
| )  | 計器の管理情報     |
| 0  | ターンテーブル設定   |
|    | 印字項目設定      |
| 1  | USBメモリ操作    |

1.電気伝導率測定画面
で、 MENU をタップし、
「電気伝導率測定の設定」
の黄色アイコン ○ を
タップする。

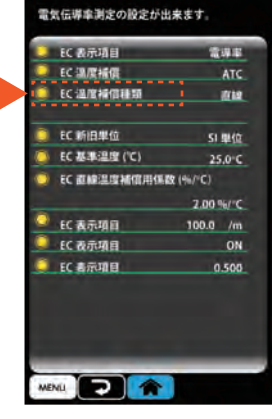

2.「EC 温度補償種類」 の黄色アイコン <mark>()</mark>を タップする。

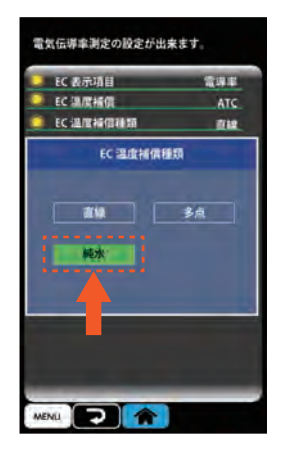

3.「純水」を選択。選択 すると、アイコンが緑色 に反転する。

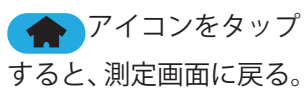

CM-31P-W の場合

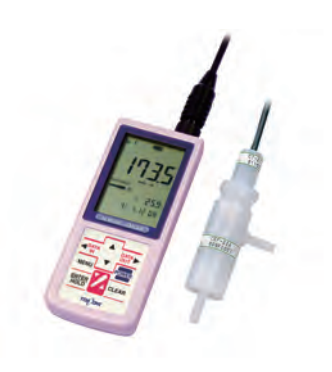

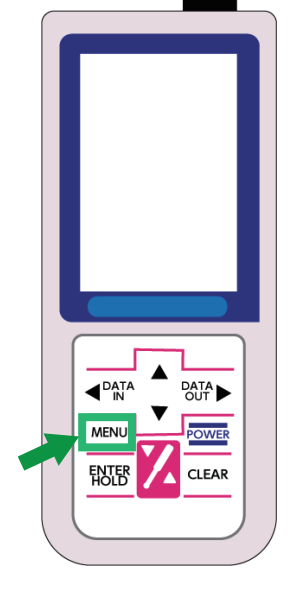

1. 測定画面で **MENU** ボタンを押す。

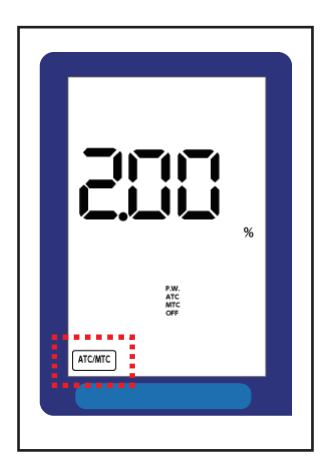

 (PNA) または (SDF) のボ タンを数回押して、画面中 の (ATC/MTC) を点滅させた ら、(NEB) を押す(温度補 償設定画面になる)。

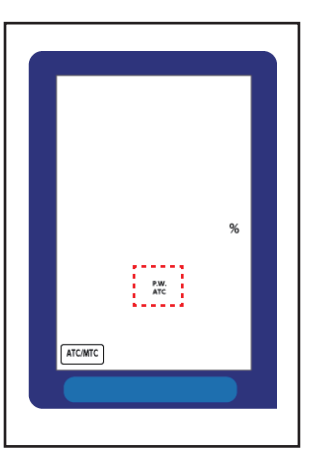

 ▲または ▼ のボタン を押して、「P.W.」、「ATC」が 点滅したら [自動温度補償設定 画面(純水用)]になる。
第タンを押すと、元の 測定画面へ戻る。

東亜ディーケーケー株式会社

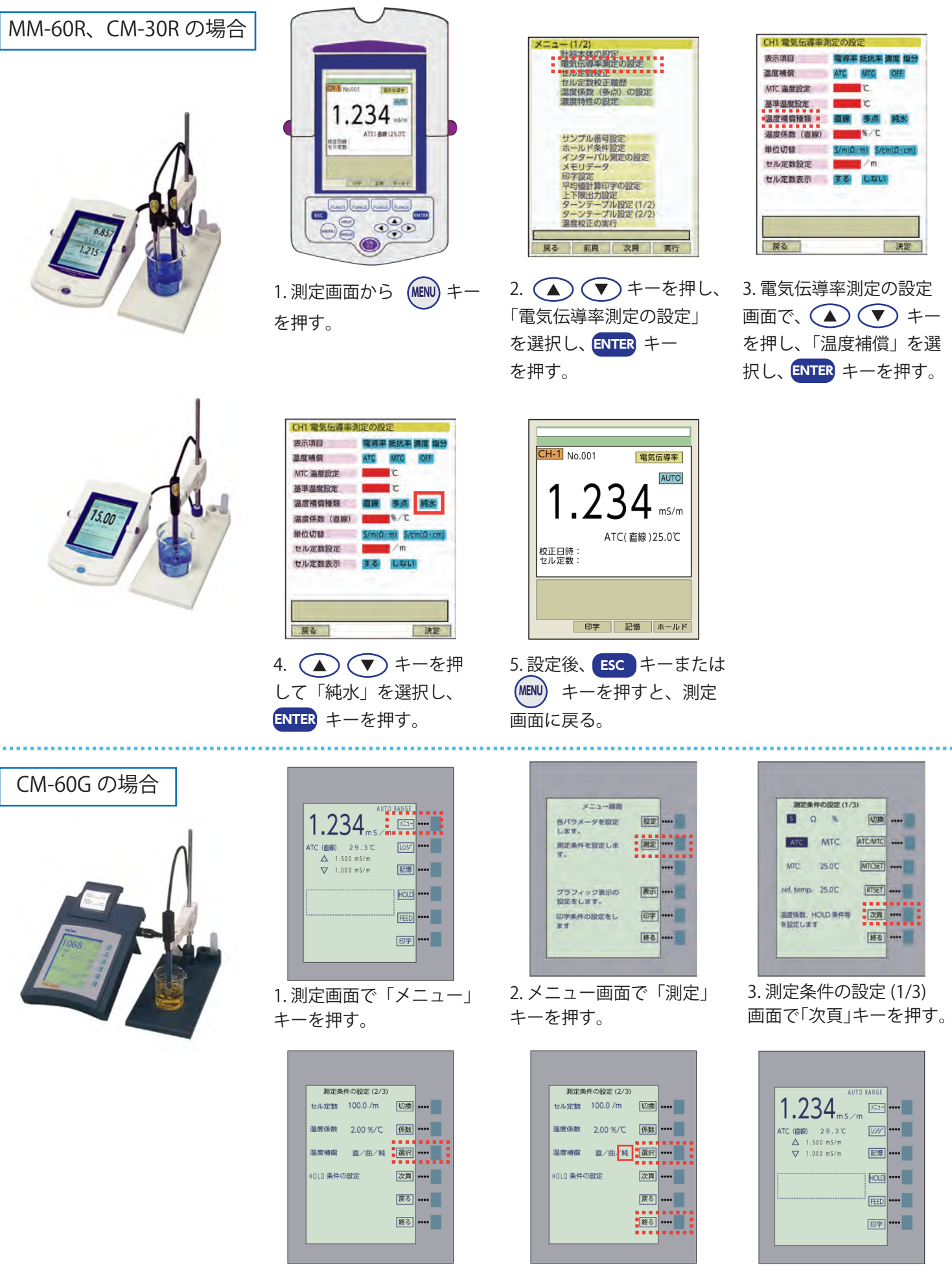

4. 測定条件の設定 (2/3) 5. 温度補償「選択」キーを 画面で温度補償「選択」 押して「純」(純水)を選 択する。

東亜ディーケーケー株式会社

キーを押す。

6. 設定後、「終る」キー を押すと、測定画面に 戻る。